## 07 - Vyhodnocování ortofota - praktická činnost

## A. postup v OCADu

Otevři \07\_Vyhodnocovani\_ortofota\data\\_Zderaz\_OCAD.ocd (prázdný georeferencovaný soubor) Otevři podklad orto\_2016.jpg Importuj Base-symbols.ocd Umístit myší (po odklepnutí odsuň celou kresbu/legendu mimo ortofoto) Importovat symboly a barvy Import barvy na začátek tabulky barev (nahoru) Obkresluj, symboly najdeš v legendě dole. Zkoušej různý zoom, různé zesvětlení kresby i ortofota. ... Případně otevři podklad Ortofoto\_ref.jpg, obkresluj ... Případně otevři kterýkoliv další rastrový podklad (OB mapa, stin\_relief,...) obkresluj

Příklad možného výsledku je v souboru vyhodnoceni.ocd (vytvořeno z Ortofoto\_ref.jpg pomocí jiných symbolů v roce 2008)

## B. postup v OO Mapperu

Otevři \07\_Vyhodnocovani\_ortofota\data\\_Base-symbols.ocd v OO Mapperu Varování - odklepni Close V menu *Úpravy* zvol *Vybrat vše* V menu *Úpravy* zvol *Kopírovat* Otevři si další soubor \07\_Vyhodnocovani\_ortofota\data\\_Zderaz\_Mapper.omap (prázdný georeferencovaný soubor s otevřeným podkladem orto\_2016.jpg) V menu *Úpravy* zvol *Vložit* 

Otázka Změnit měřítko symbolů – zvol Yes

Dojde k importu symbolů (a také barev). Posuň kresbu=legendu mimo ortofoto pokud se překrývá. Obkresluj, symboly najdeš v legendě dole.

Případně otevři podklad Ortofoto\_ref.jpg, obkresluj ... Případně otevři kterýkoliv další rastrový podklad (OB mapa, stin\_relief,...) obkresluj

Zdeněk Lenhart, 8.2.2018